# 停用驅動程式強制簽章

一、Windows 8 (含)以上作業系統安裝印表機驅動程式前需要先[停用驅動程式

# 強制簽章]後才能正常安裝

## 二、[停用驅動程式強制簽章]操作步驟

1.按[Win]+[I],顯示如下圖設定介面,點選 [更新與安全性]

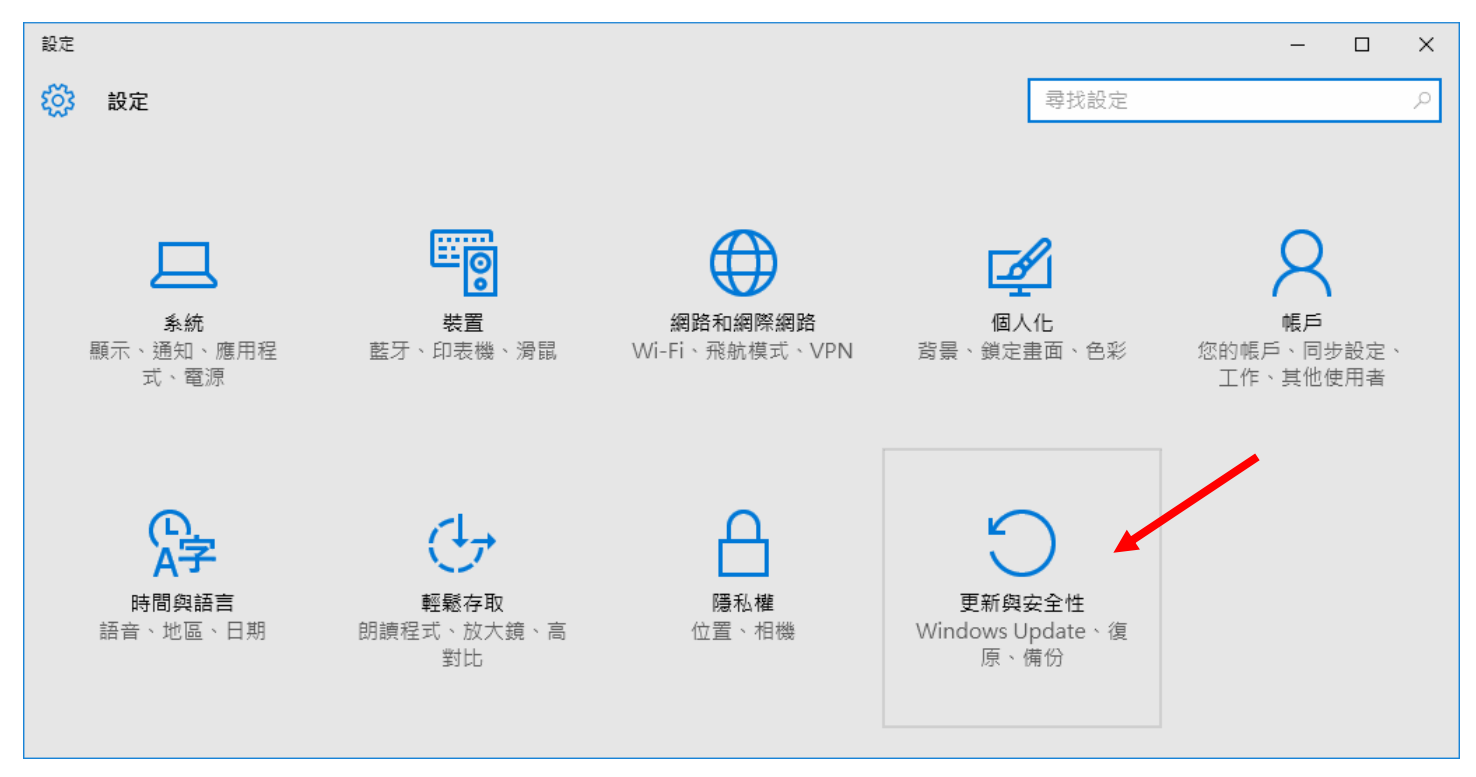

#### 2.點選 [復原] 再選擇 "進階啟動"中之 [立即重新啟動]

| ← 設定                                           |                                                                                      |                  | - | × |
|------------------------------------------------|--------------------------------------------------------------------------------------|------------------|---|---|
| 🔅 更新與安全性                                       |                                                                                      | 尋找設定             |   | ρ |
| Windows Update<br>Windows Defender<br>備份<br>復原 | 重設此電腦<br>如果您的電腦沒有正常運作,重設電腦可能會有所幫助。<br>選擇保留您的檔案或移除檔案,然後重新安裝 Windows<br>開始重設           | 這可讓您<br>。        |   |   |
| 啟用<br>適用於開發人員                                  | 進階啟動<br>從裝置或光碟 (例如 USB 磁碟機或 DVD) 啟動、變更 Wir<br>設定,或從系統映像還原 Windows。這樣會重新啟動您<br>立即重新啟動 | ndows 啟動<br>的電腦。 |   |   |

3. 電腦重新開機後出現如下圖,點選"疑難排解"

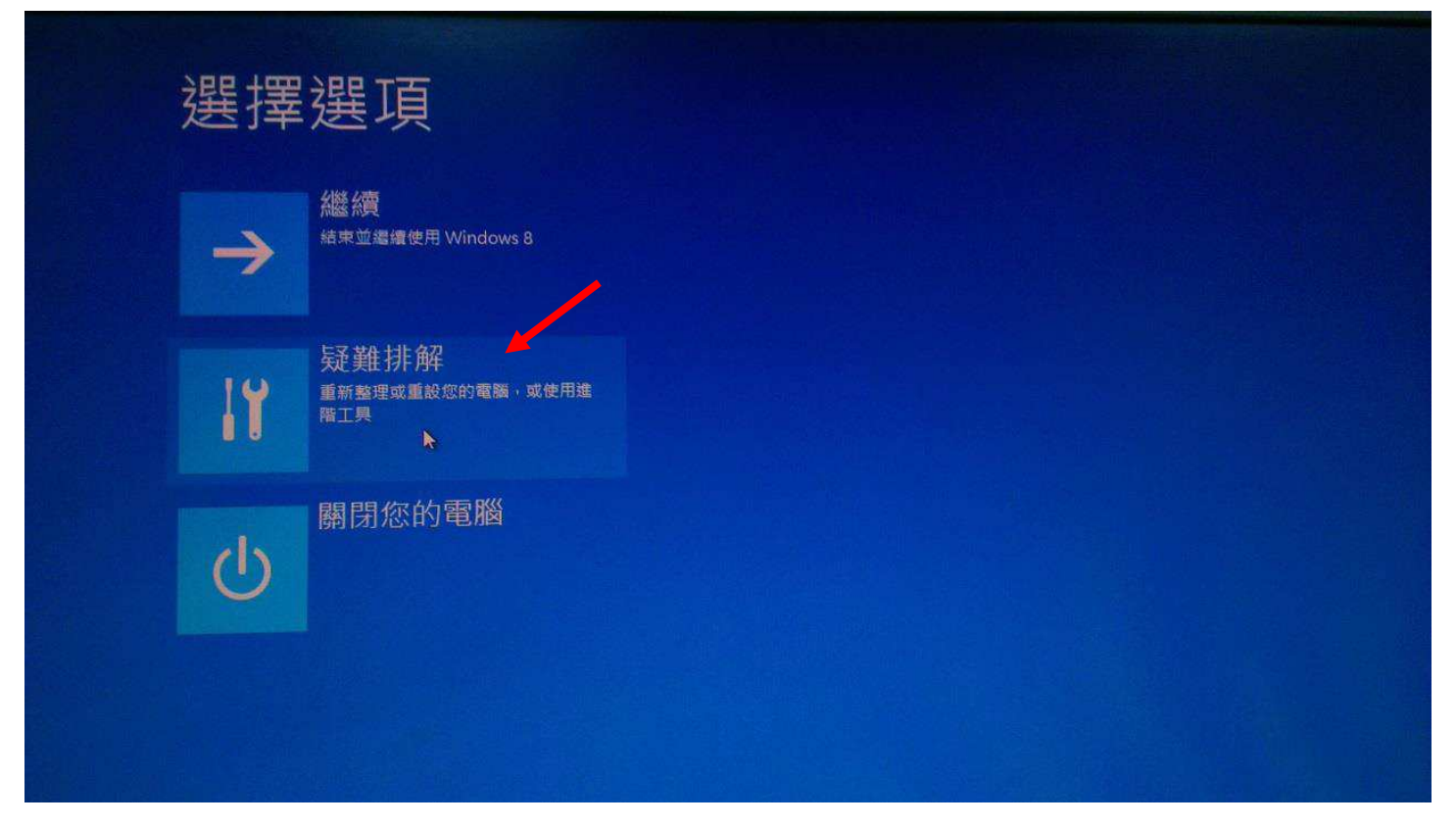

#### 4.點選"進階選項"

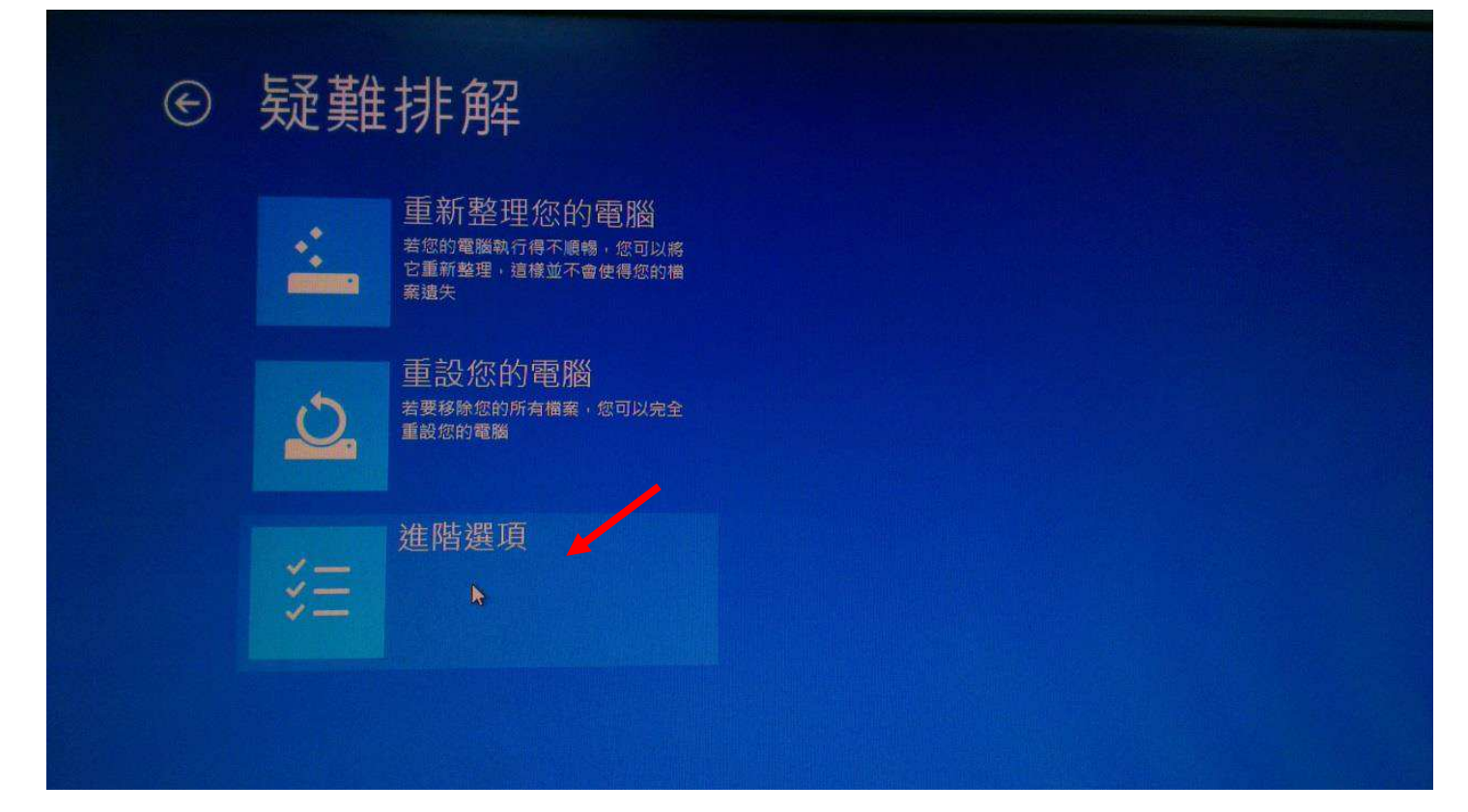

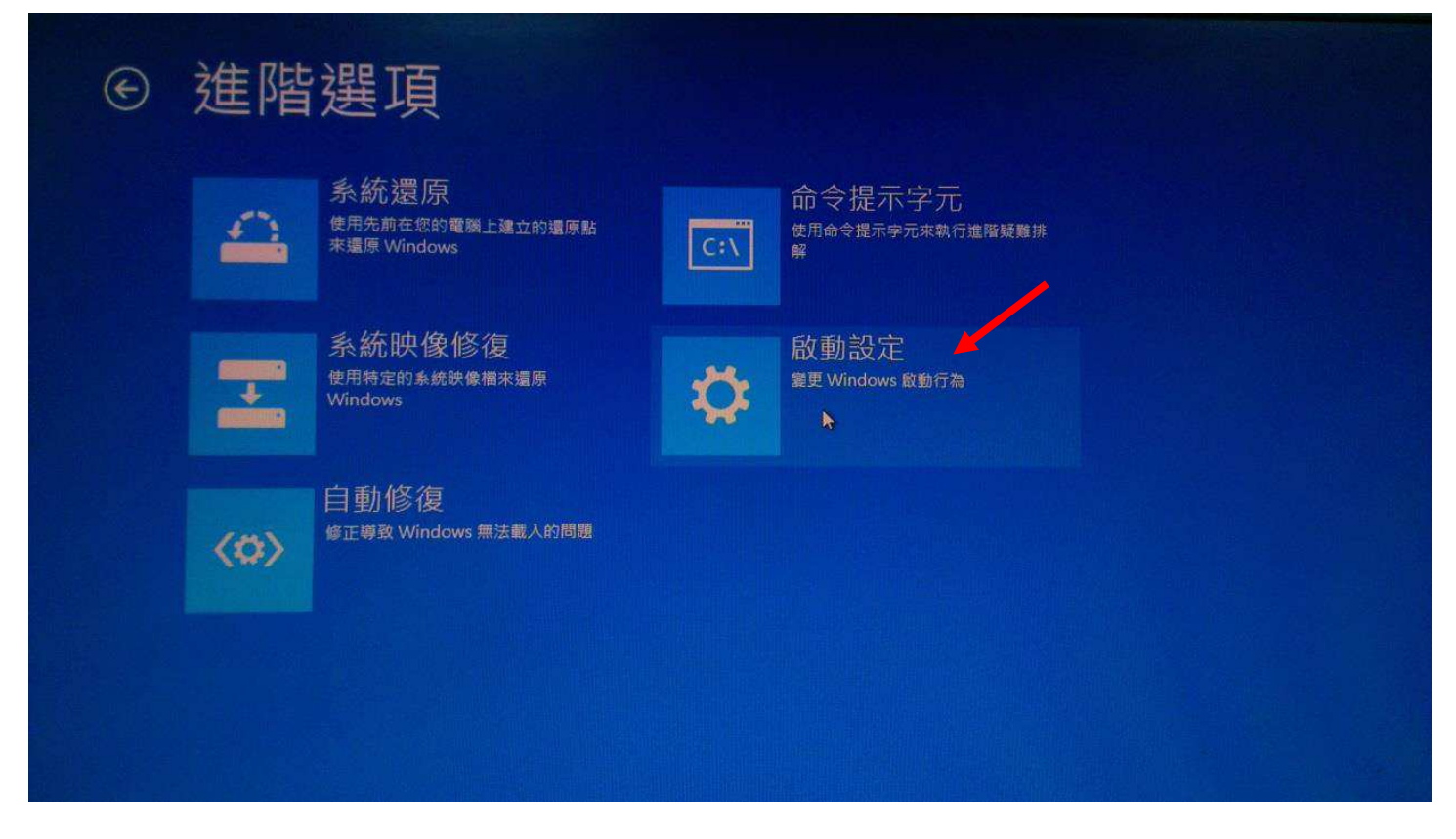

#### 6.點選"重新啓動"

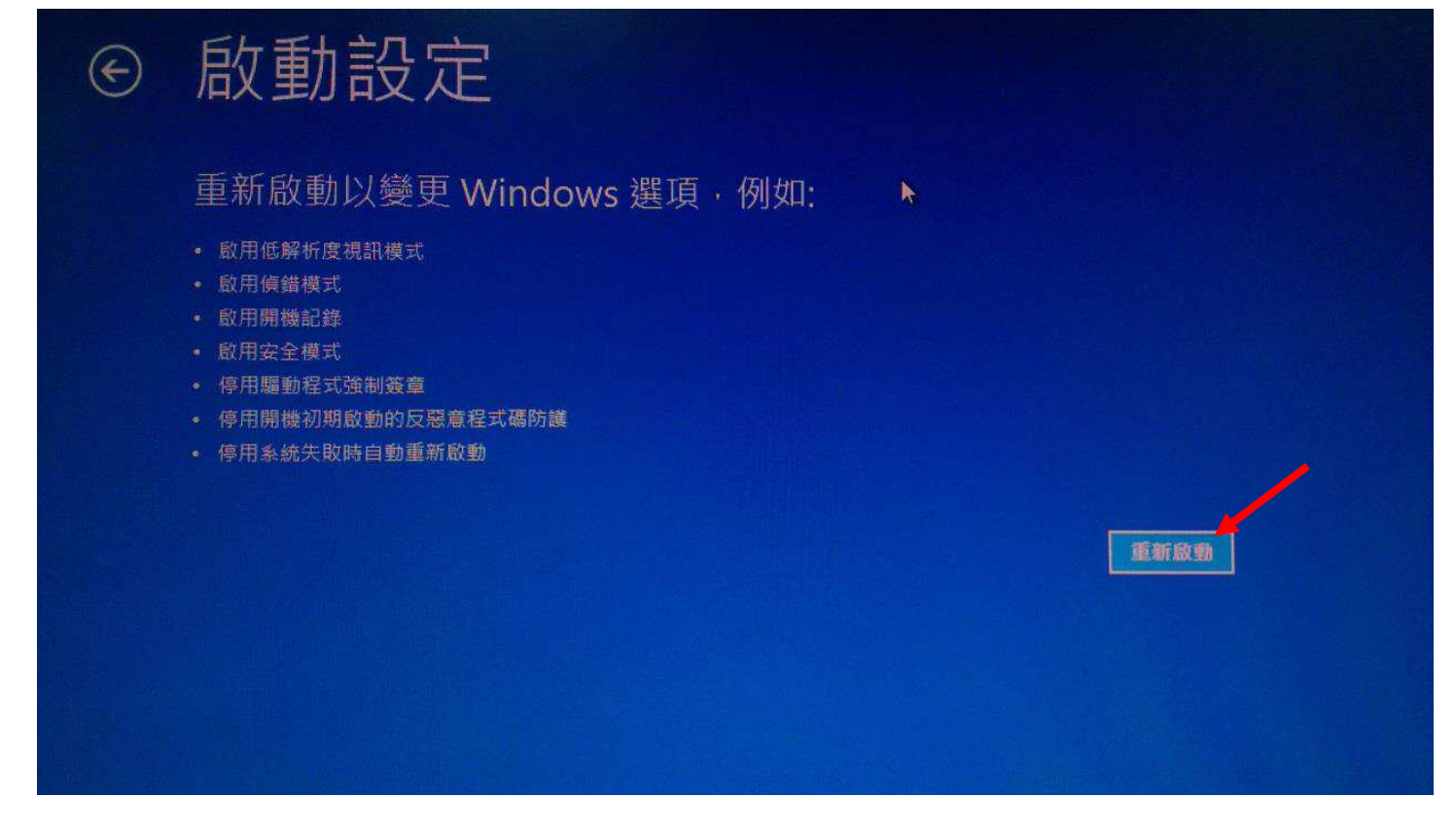

## 7.當電腦重新開機後,會顯示此畫面,記得按下功能鍵"F7"或數字鍵"7"來選

# 擇"停用驅動程式強制簽章"

| I | 啟動設定                                                                                                    | 類比信號 | (VGA) |
|---|----------------------------------------------------------------------------------------------------|------|-------|
|   | 按下數字以選擇下面的選項:                                                                                                    |      |       |
|   | 使用數字跟或功能說 F1-F9。                                                                                                    |      |       |
|   | <ol> <li>1) 啟用偵錯</li> <li>2) 啟用開機記錄</li> <li>3) 啟用低解析度視訊</li> <li>4) 啟用安全模式</li> <li>5) 啟用安全模式 (含網路功能)</li> <li>6) 啟用安全模式 (含命令提示字元)</li> <li>7) 停用驅動程式強制簽章</li> <li>8) 停用開機初期啟動的反惡意程式碼保護</li> <li>9) 停用失敗時自動重新啟動</li> </ol> |      |       |
|   | 按下 F10 檢視其他選項<br>按下 Enter 以返回作業系統                                                                                                    |      |       |

8.進入作業系統後可開始安裝印表機驅動